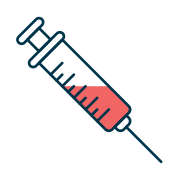

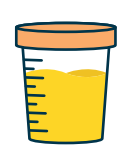

# Blood Tests and Specimens by Appointment Only

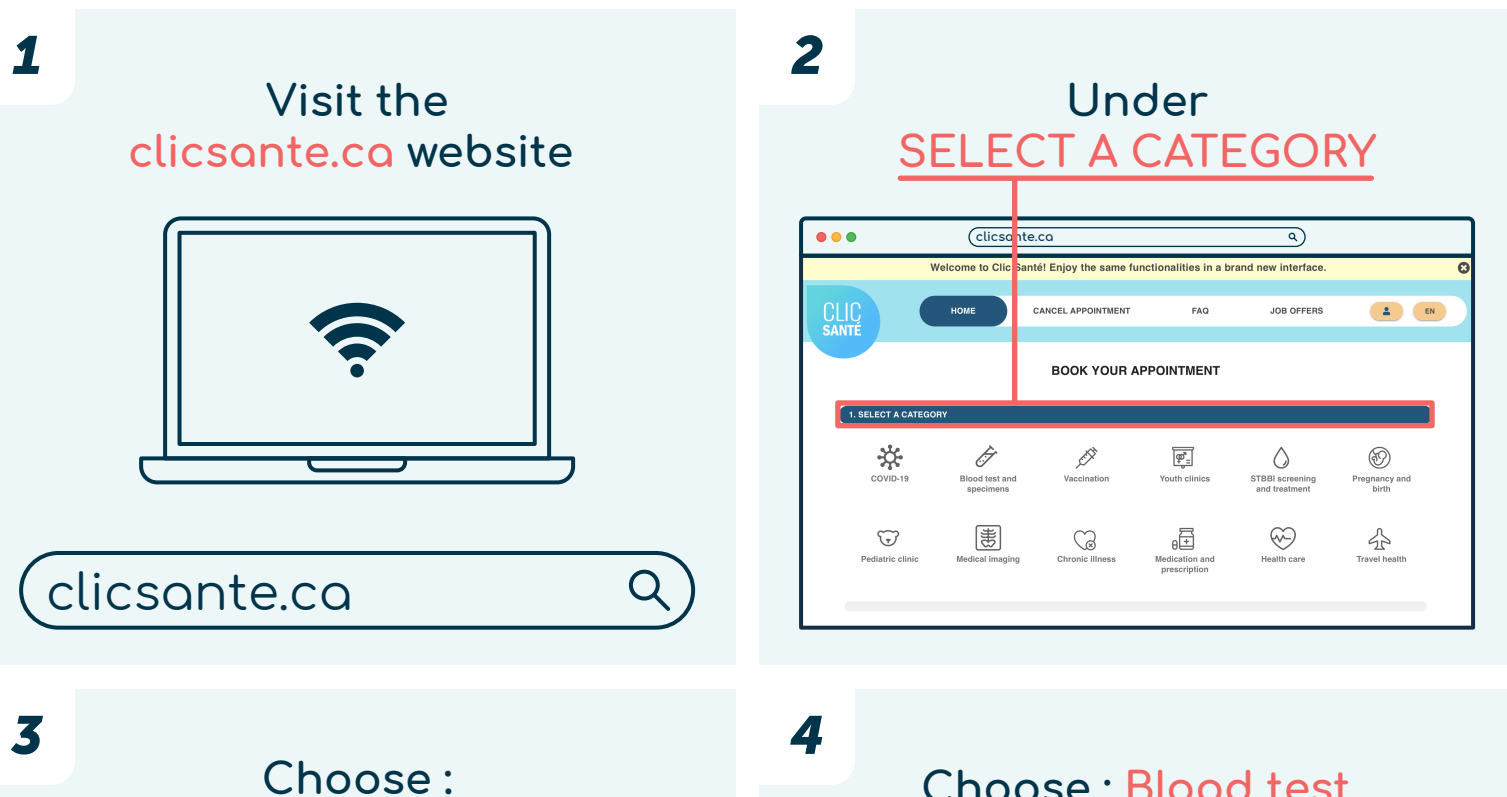

Blood test and specimens

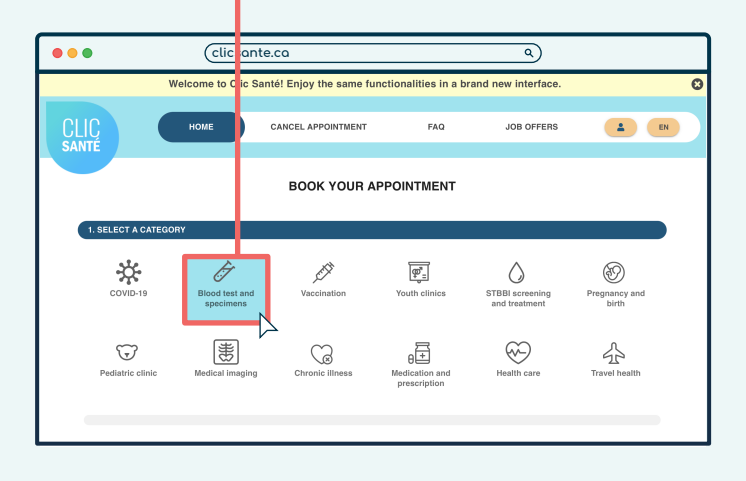

## Choose : Blood test and specimens services

| •••                | Clice ante.                | ca              |                             | ٩                                |                        |
|--------------------|----------------------------|-----------------|-----------------------------|----------------------------------|------------------------|
| 1. SELECT A CATEGO | RY                         |                 |                             |                                  |                        |
| COVID-19           | Blood test nd<br>specimers | Vaccination     | Youth clinics               | STBBI screening<br>and treatment | Pregnancy and<br>birth |
| Pediatric clinic   | Medical ima jing           | Chronic illness | Hedication and prescription | Health care                      | Travel health          |
| C BACK             | EGORY                      |                 |                             |                                  |                        |
| Blood test and s   | pecimens services          |                 |                             |                                  | ~                      |
| Tests and screen   | ing                        |                 |                             |                                  | ~~                     |
|                    |                            |                 |                             |                                  |                        |

Québec 🖁 🕻

| SE                  | ELEC                      | T TH                            | IS SI                       | ERVI                             | <u>CE</u>              |
|---------------------|---------------------------|---------------------------------|-----------------------------|----------------------------------|------------------------|
| •                   | clicsante                 | .co                             |                             | ٩                                |                        |
| COVID-19            | Blood test and specimens  | Vaccination                     | ूर्णुः<br>Youth clinics     | STBBI screening<br>and treatment | Pregnancy and<br>birth |
| Pediatric clinic    | Medical imaging           | Chronic illness                 | Hedication and prescription | Health care                      | Travel health          |
| <b>←</b> васк       |                           |                                 |                             |                                  |                        |
| 2. SELECT A SUBCATE | EGORY                     |                                 |                             |                                  |                        |
| The doctor has p    | rescribed some tests, and | rou must get a blood test, or i | collection of urine or oth  | ner samples.                     |                        |
| The doctor has p    | rescribed some tests, and | ou must get a blood test, or i  | collection of urine or oth  | ner samples.                     |                        |

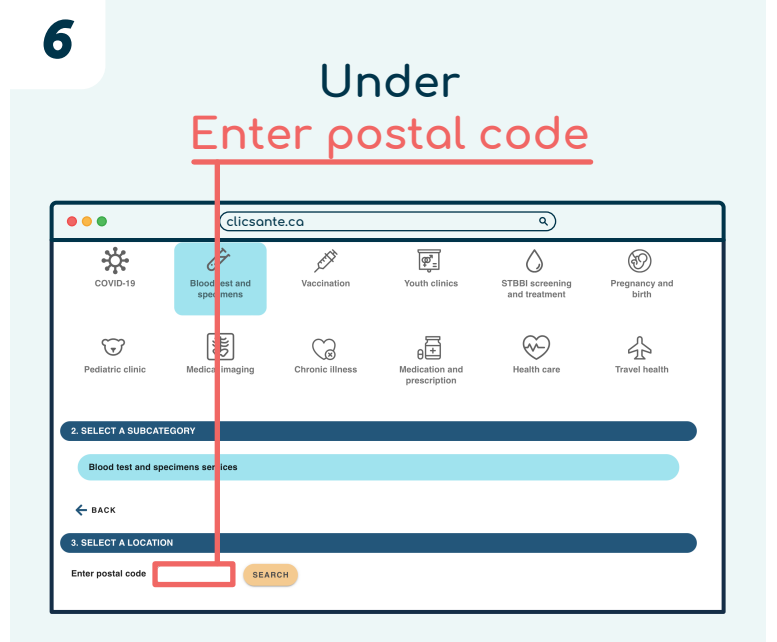

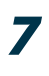

Enter the postal code where you live 000, Street Name City, Québec A1A 1A1 CANADA

4

#### Enter your postal code

### 9 Select a location and click Show More

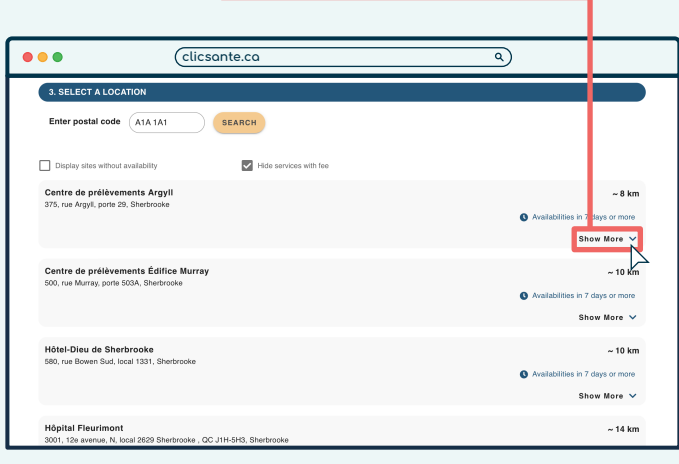

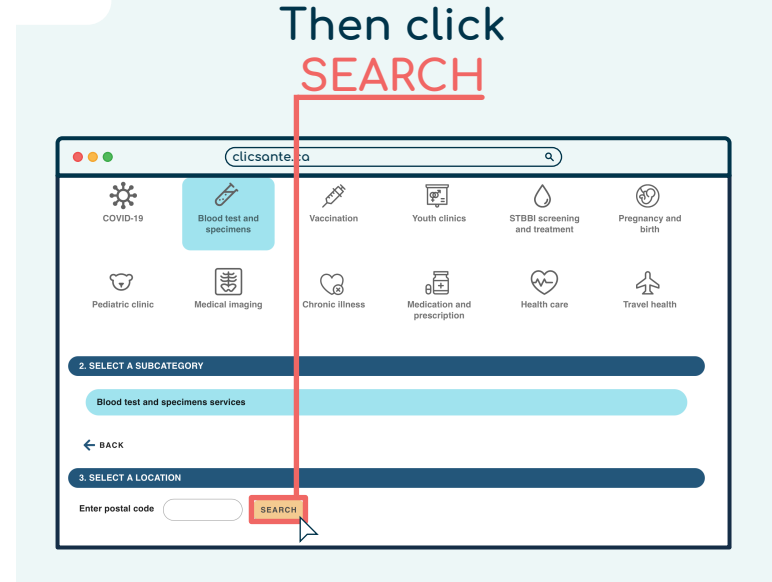

8

#### 10 Select Routine Blood Test – Adult (+8 years), and click BOOK

| Enter postal code A1A 1A1                                              | SEARCH                 |              |             |
|------------------------------------------------------------------------|------------------------|--------------|-------------|
| Display sites without availability                                     | Hide services with fee |              |             |
| Centre de prélèvements Argyll<br>375, rue Argyll, porte 29, Sherbrooke |                        |              | -8 k        |
| Service                                                                | Availabilities         | Details      |             |
| Routine Blood Test - Adult (+8years)                                   | More than 7 days       | Without fees | воок        |
| Blood Test Specialized Analysis - Adult                                | No availabilities      | Without fees | воон        |
| Blood Test Specialized Analysis Kids                                   | No availabilities      | Without fees | воок        |
|                                                                        |                        |              | Show less / |
| Centre de prélèvements Édifice Mur                                     | ray                    |              | ~ 10 k      |
|                                                                        |                        |              |             |

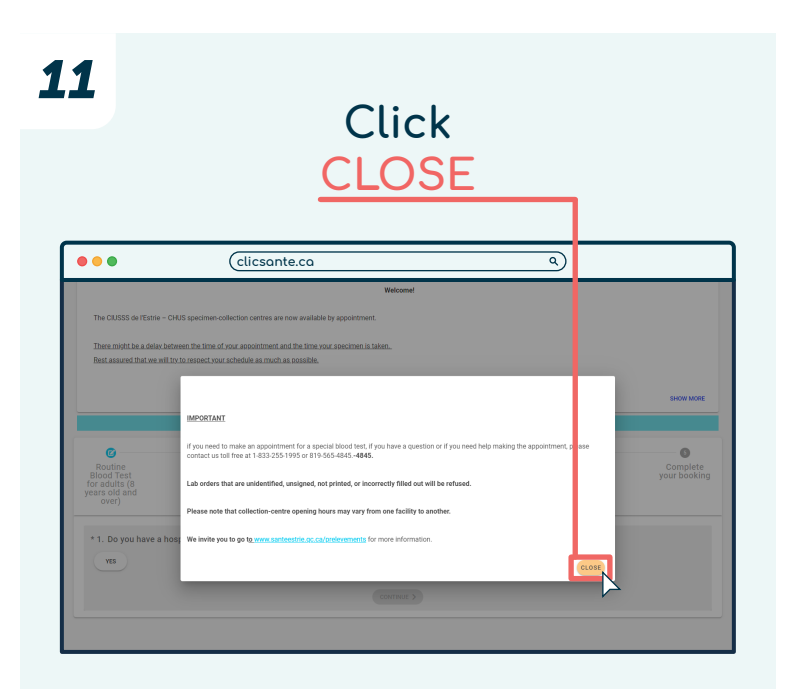

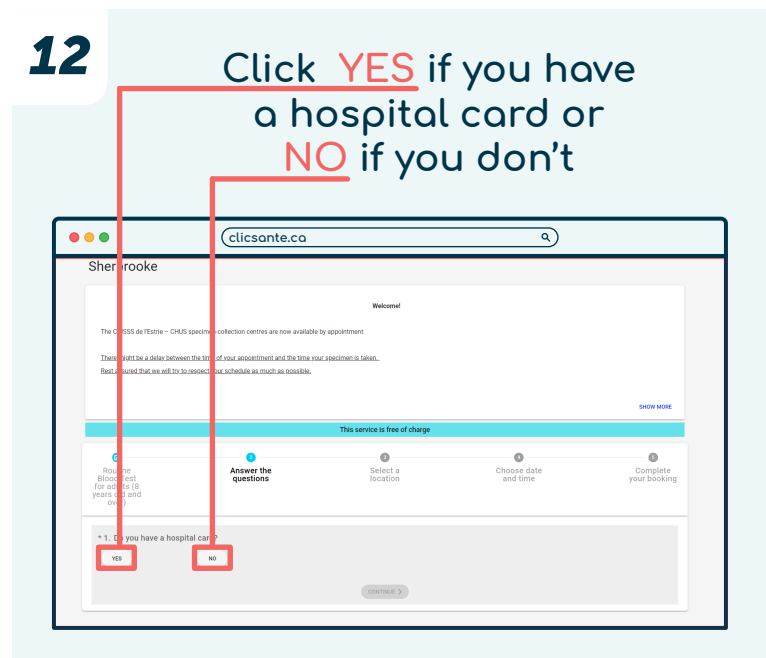

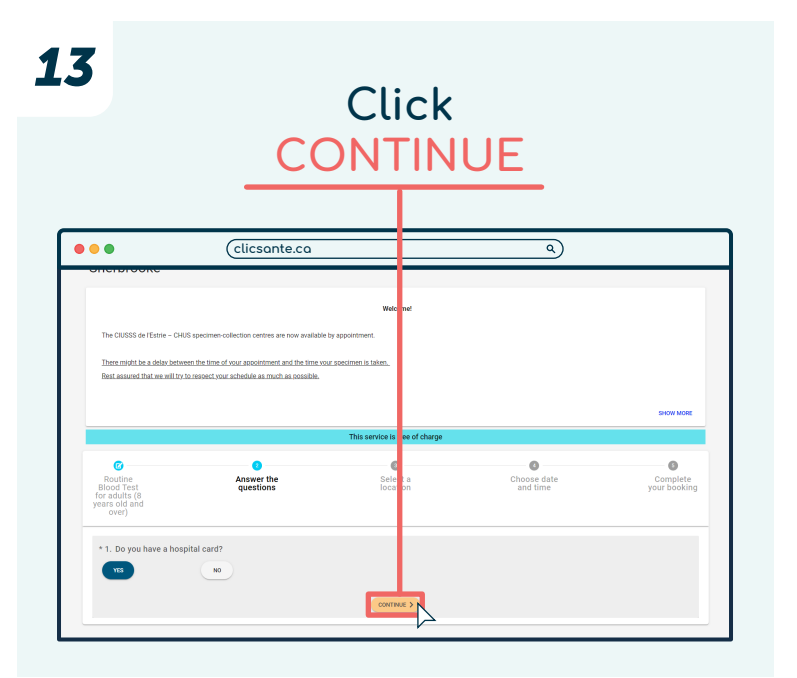

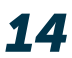

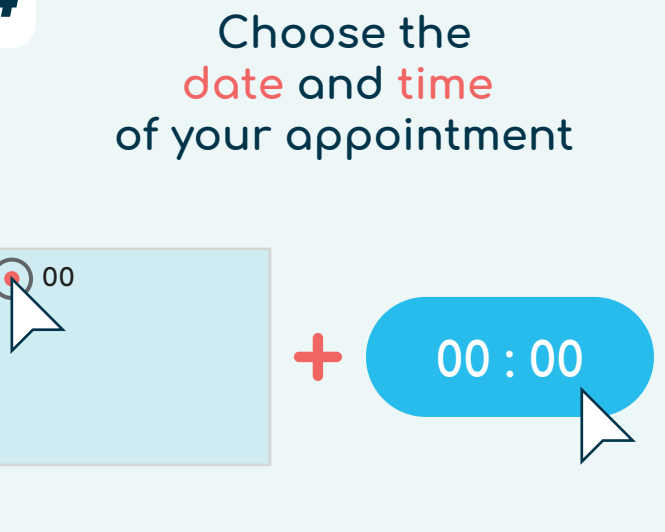

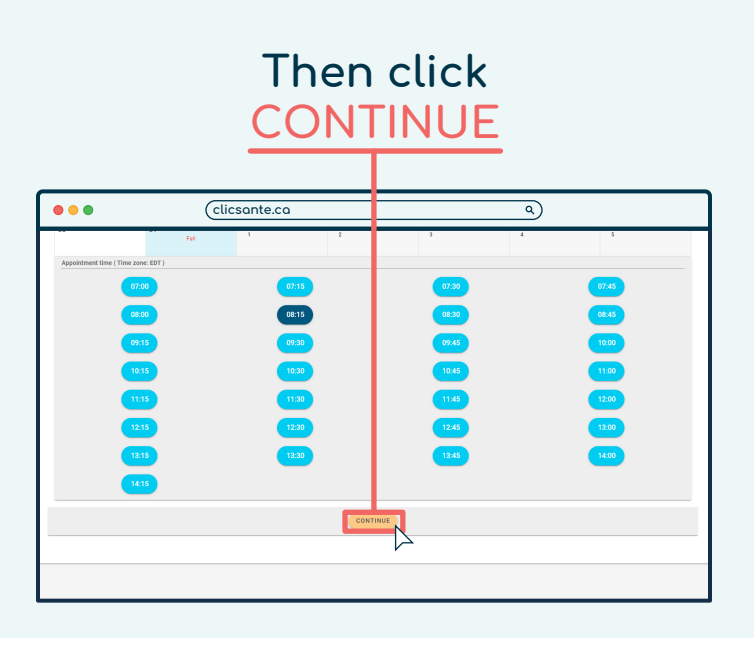

## Fill in the <u>form</u>

| * I want to book an appointment for                                  |         |                    |           |     |
|----------------------------------------------------------------------|---------|--------------------|-----------|-----|
| Myself     Someone else or for another patient                       |         |                    |           |     |
|                                                                      |         |                    |           |     |
| * Patient first name                                                 |         |                    |           |     |
|                                                                      |         |                    |           | 0,  |
| * Patient last name                                                  |         |                    |           |     |
|                                                                      |         |                    |           | 0,  |
| Email                                                                |         | Email Confirmation |           | ť   |
|                                                                      | 0 / 255 |                    |           |     |
| * Phone                                                              |         | و                  | Extension |     |
| Mobile                                                               |         |                    |           |     |
| Enter your cellphone number if you wish to receive SMS notifications |         |                    |           |     |
| Comments                                                             |         |                    |           | 9   |
| Notify me when new services are available in my region               |         |                    |           | 0/1 |
| * I agree with the Terms of Services and the Privacy Policy          |         |                    |           |     |
| I'm not a robot                                                      |         |                    |           |     |

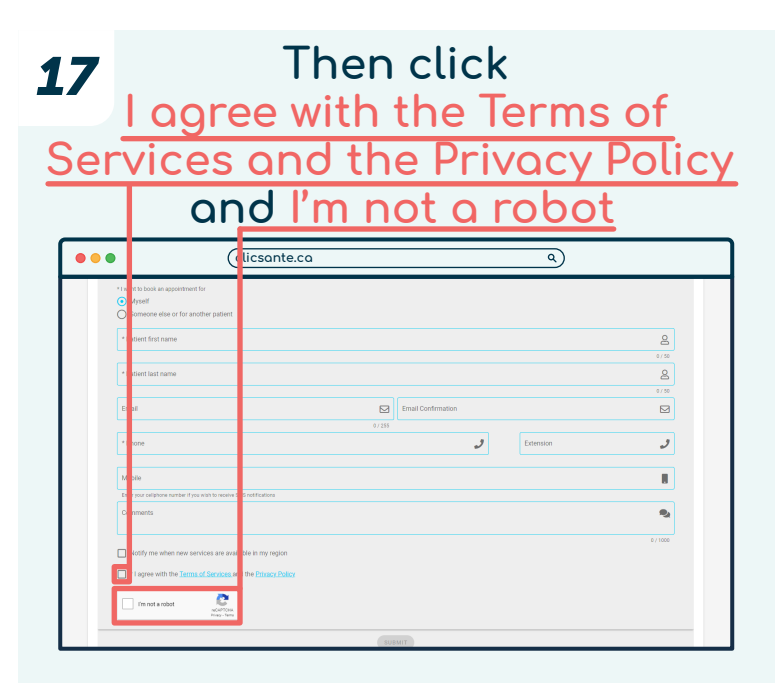

| S                                                                                                    | Click<br>SUBMI | Т         |              |
|----------------------------------------------------------------------------------------------------|----------------|-----------|--------------|
| Clicsante.ca                                                                                                    |                | ۹)        |              |
| *1 word to book as appointment for     O Myradf     Someone else or for another patient:     *Distant first name                  |                |           | 0            |
| * Patient last name                                                                                                    |                |           | 0/00<br>0/00 |
| * Phone                                                                                                    | B/25           | Extension | ۲<br>ال      |
| Mobile Enter your californie number if you wish to nonive SMS motifications Comments                                              |                |           | 8<br>9       |
| Notify me when new services are available in my region  * I agree with the <u>Terms of Services</u> and the <u>Drissey Policy</u> |                |           | 0 / 1000     |

Your appointment confirmation is sent by email

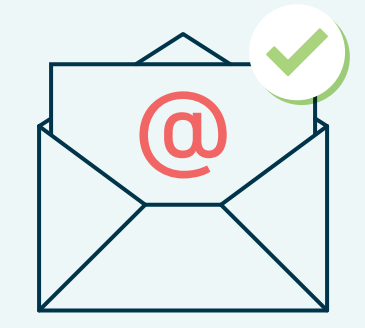

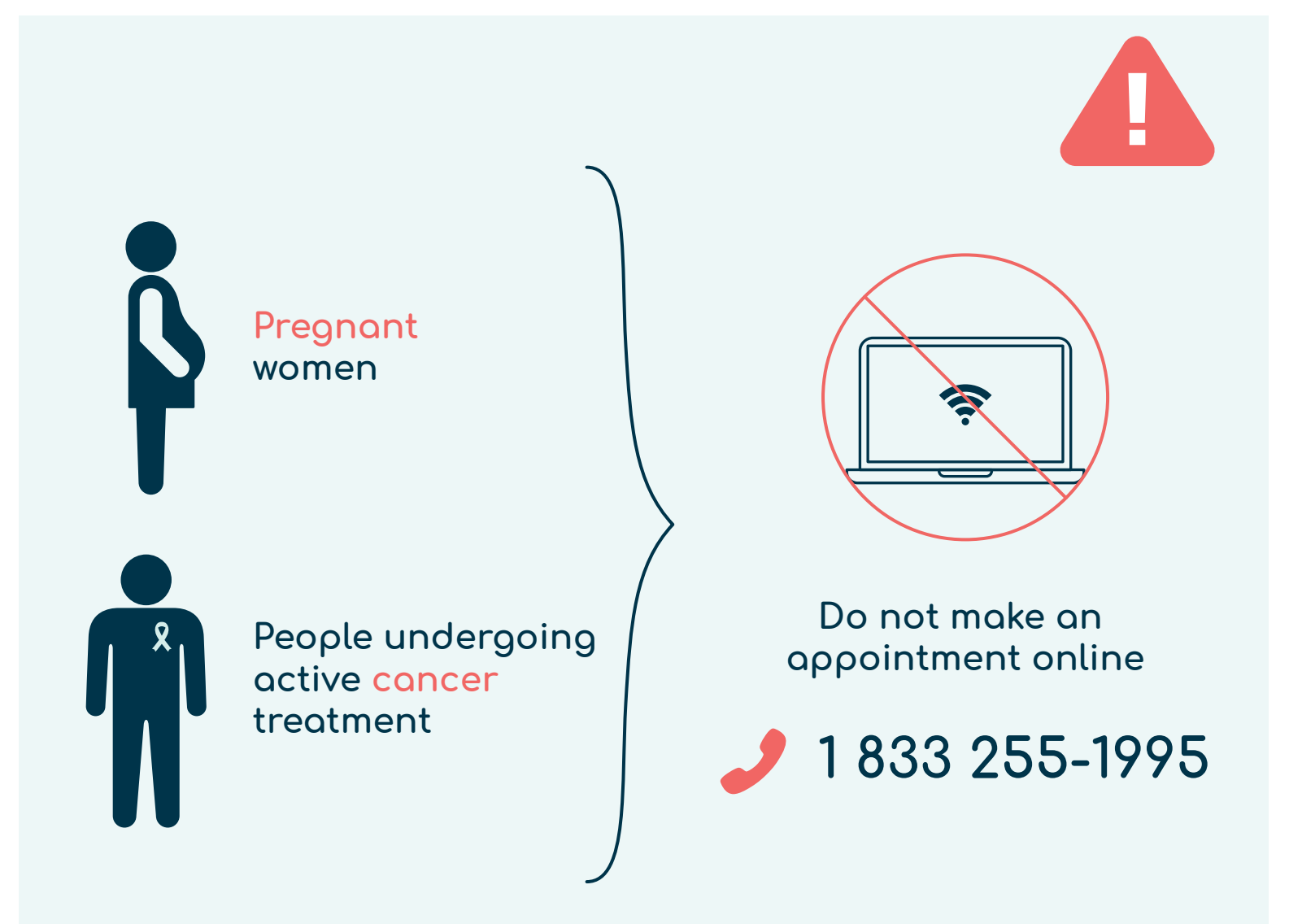

Centre intégré universitaire de santé et de services sociaux de l'Estrie - Centre hospitalier universitaire de Sherbrooke QUÉDEC \* \*

Updated: July 2023